## 【スマートホンなどからのチケット申込方法】

- 会報誌のチケット等の掲載欄にあるQRコードをスマートホンで読み取るか、 ホームページ会報(募集チラシ)掲載のお知らせにある【チケットWEB申込み】 のチケット等をタップ
- ② ログイン画面が開くので 会員番号(3桁の個人番号は0を除く)を入力して
  ログイン (例)10456-003⇒104563を入力
- ③ 申し込みサイトに購入したい数量を入力し「申し込みを開始」をタップ
- ④ 申込者情報を入力し「次へ進む」をタップ

入力項目 氏名/メールアドレス/電話番号/事業所名/会員番号(0を含む8桁)

会員番号入力例:10456-003⇒10456003を入力

電話番号は - (ハイフン)を入れてください。例:0538 - 37 - 4566

- ⑤ 個別領収書が必要な場合は、「領収書希望」にチェックを入れてください。
- ⑥ 申込み内容を確認し、「宛先に間違いがない事を確認しました」にチェックを入れて「申し込む」をタップ
- 入力したメールアドレスにジックZから確認メールが届きます。

## 【注意事項】

- ☆ チケット等に 3,000 円分と 5,000 円分のように複数のチケットがある場合は、 それぞれに上限まで申し込みができてしまいますので、合計枚数が申し込みの 上限を超えないようにしてください。
- ☆ チケット申し込み後のキャンセルは、システムでは対応していませんので、 電話又はメールで申し込み期限内にお願いします。
- ☆ チケット等の引き渡しは、今までどおり事業所毎にまとめて担当者に代金引換 えでお渡しします。
- ☆ 入会して間もない方はログインできない場合がありますので、その場合はとらいあんぐる磐田までご連絡ください。 №0538-37-4566